## Порядок подключения организаций к ЕИАС

1. На каждого пользователя системы приобрести юридически значимую электронную подпись (ЭП) и лицензию на ПО КриптоПро CSP в одном из удостоверяющих центров:

ООО «Комплексные услуги безопасности», г. Томск, пр. Фрунзе, 117/а, оф. 402, тел. (382-2) 26-23-11, факс (382-2) 45-21-04 (сайт <u>http://kub.tomline.ru/</u>); Удостоверяющий Центр Сибири, г. Томск, пр-т Ленина, 40, Малый корпус, каб. 310, тел. (3822) 900-110, факс (3822) 900-111 (доп. 0) (сайт <u>http://www.udcs.ru</u>); ООО "Компания "Тензор", г. Томск, ул. Гагарина д. 7, оф. 501, тел. (3822) 90-10-99 (сайт <u>http://tensor.ru/trends/tr\_udo/getting\_key</u>); ООО «БПТ», г. Томск, пр. Фрунзе, 20, оф.304, тел. (3822)-53-27-10 (сайт <u>http://podpis.su</u>).

Получить дистрибутив продукта КриптоПро CSP (вместе с лицензией).

**Органы местного самоуправления** могут использовать ЭП, полученную в УФК по Томской области для работы на сайте zakupki.gov.ru.

2. Зарегистрировать организацию в региональном сегменте данных ЕИАС на территории Томской области (далее - РСД ЕИАС Томской области) на сайте <u>https://regportal-tariff.ru/</u>, нажав ссылку «Регистрация» и заполнив предложенную форму. При заполнении формы загрузить полученный (см. п.1) файл сертификата ЭП. При регистрации необходимо будет также придумать логин и пароль пользователя для работы с системой. Более подробную инструкцию по регистрации можно скачать по ссылке <u>http://rec.tomsk.gov.ru/files/EIAS/5\_reg.pdf</u>.

**Примечание.** В связи с разделением (в 2015 году) ФГИС ЕИАС на центральный и региональные сегменты, организации, занимающиеся регулируемой деятельностью в сферах электроэнергетики, газо- и теплоснабжения, для регистрации в федеральном сегменте ЕИАС описанные выше действия по регистрации должны выполнить также на сайте <a href="http://portal.eias.ru">http://portal.eias.ru</a>. При этом рекомендуется использовать одинаковые регистрационные данные в обоих сегментах для предотвращения путаницы и ошибок при дальнейшей работе в системе.

- 3. Загрузить дистрибутивы продуктов Microsoft .NET Framework 3.5 SP1 (Full Package) и «ЕИАС Мониторинг» со страницы «Дистрибутивы» сайта <u>http://eias.ru/?page=show\_distrs</u>.
- 4. Установить Microsoft .NET Framework 3.5 SP1 (если не установлен), «КриптоПро CSP», затем модуль «ЕИАС Мониторинг». Для Windows 7 и более поздних версий установка Microsoft .NET Framework 3.5 не требуется.
- 5. Установить полученный личный сертификат пользователя в хранилище сертификатов с помощью мастера установки личного сертификата КриптоПро CSP (вкладка «Сервис», кнопка «Установить личный сертификат...»).
- 6. Запустить модуль «ЕИАС Мониторинг», в разделе «Настройки» выбрать из выпадающего списка личный сертификат пользователя, настроить (при необходимости) параметры прокси-сервера, установить отметку для сервера «ФАС» и нажать кнопку «Сохранить». Выполнить настройку подключения к РСД ЕИАС Томской области в соответствии с инструкцией <u>http://rec.tomsk.gov.ru/files/EIAS/5\_reg.pdf</u>.
- После получения письма от службы технической поддержки с подтверждением активации учетной записи ввести «Логин» (см. п.2) и «Пароль» и нажать кнопку «Вход».
- 8. После выполнения описанной последовательности действий Вы можете отправлять отчетность с использованием ЭП.

## Примечания.

С вопросами по порядку подключения и возникающим проблемам можно обратиться к Плотникову Сергею Константиновичу по тел. (3822)-713-849 или эл. почте serg@tomsk.gov.ru. Вопросы по работе модуля «ЕИАС Мониторинг», сообщения об ошибках в работе модуля следует направлять в службу технической поддержки ЕИАС ФСТ России (http://support.eias.ru/).